# QGIS インストールマニュアル

#### <u>1. インストールファイルのダウンロード</u>

下記 URL にアクセスしてください。「QGIS」で検索していただいても結構です。 https://qgis.org/ja/site/

以下の画面が現れます。

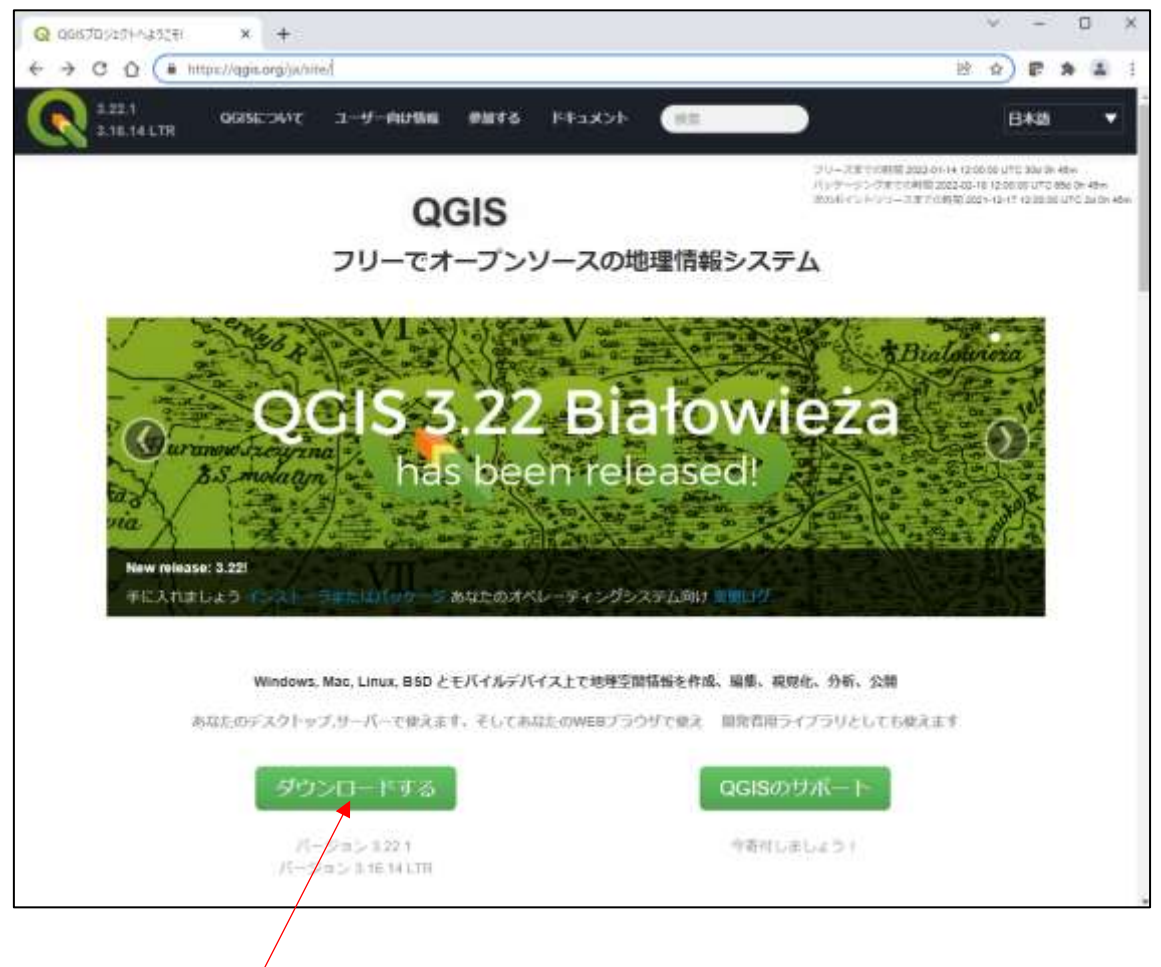

「ダウンロードする」をクリックします

以下のページが開きます。

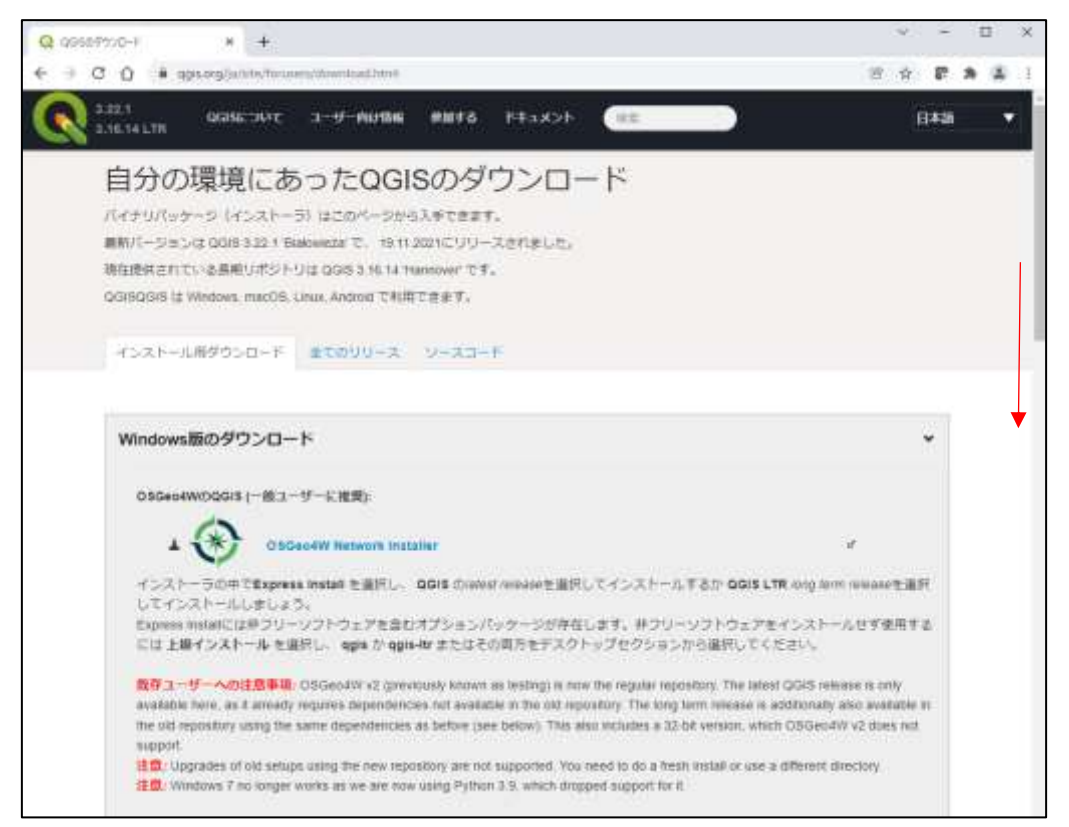

ページ中ほどの「QGIS スタンドアロンインストーラバージョン 3.16(64 ビット)」をクリッ クするとダウンロードが始まります。(32 ビットパソコンの方は 32 ビット版をクリック)

| Q costor#320-# × +                                                                                                    |      |
|----------------------------------------------------------------------------------------------------|------|
| ALEAL AGENE AGENE A FAILER MARK MARK FEE A                                                                                                    | 8##  |
| Long-term release in old OSGeo4W (continued with previous dependencies):                                                                                                    |      |
| ▲ 🛞 030#04W #⇒ F-2-7-(>X15- (64 bil)                                                                                                    | - e  |
| ▲ 🛞 OBGeo4W Rath 1-10-10 f > x1-5-(32 bit)                                                                                                    | e    |
| インストーラの中で上級インストールを通用し、 ggis-m-fail long term revease 世道府してインストールしましょう。<br>Packages for the latest release and rightly thereof and master are discontinued in ox OSGeo4W<br>This installer also alkows installing OGIS without non-free software<br>Standakes multile for long term mission continued with digendencies from old OSGeo4M): |      |
| A QQ<br>sha256 QQIS スタンドアロンインストーラバージョン2.16 (84ビット)                                                                                                    | クリック |
| ▲ QQ 0019 スタンドアロンインストーラバージョン1.15 (32ピット)                                                                                                    | *    |
| sha256                                                                                                    | *    |
| macOS 版のダウンロード                                                                                                    | ٤    |
| Linux版のダウンロード                                                                                                    | ٩    |

以下の画面が現れて、インストールファイルのダウンロードが始まります。 約 400MBの容量です。通信環境により異なりますが5分程度かかる場合もあります。

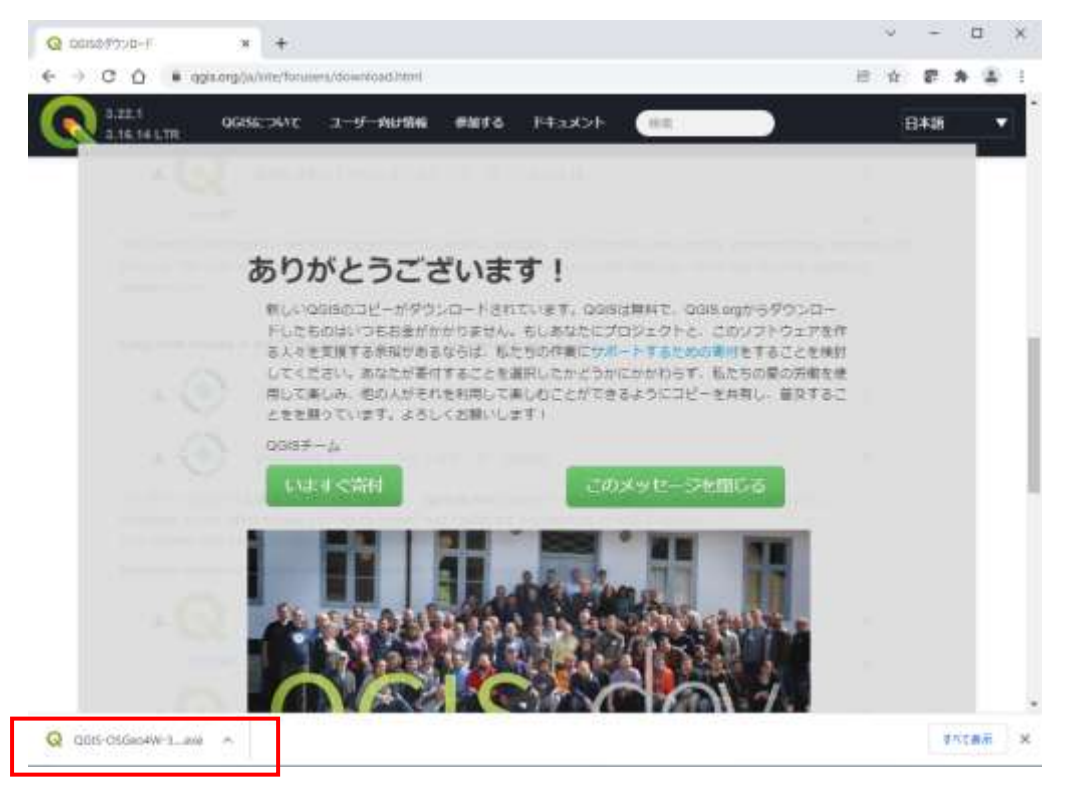

ダウンロードが終わるまで待ってください。

通常は Windows のダウンロードフォルダに「QGIS-OSGeo4W-3.16.14-1-Setup-x86\_64.exe」 がダウンロードされます。そのままダブルクリックするとインストールが始まります。

| ↓ 2 = ダウンロ・<br>ファイル m-ム 共有                       | -ド<br>(表示                       |                             |                                           |                                                                              |                                |                               |              |                                                                         |                                                                      |   | × |
|--------------------------------------------------|---------------------------------|-----------------------------|-------------------------------------------|------------------------------------------------------------------------------|--------------------------------|-------------------------------|--------------|-------------------------------------------------------------------------|----------------------------------------------------------------------|---|---|
| オ []<br>クイックアクセス コピー 指引<br>に名ン語のする<br>クリ・<br>クリ・ | □ 2 (11)<br>Httl 2 (2)<br>(7ポード | 間59<br>103ビー<br>- トカットの知り付け | ा में कि स्थान<br>स्थान प्रश्नित<br>स्थान | 「<br>一<br>一<br>二<br>二<br>二<br>二<br>二<br>二<br>二<br>二<br>二<br>二<br>二<br>二<br>二 | <mark>通</mark><br>新しい<br>フォルダー | 売会しいアイテム・<br>む >コートカット・<br>新規 | 70/(7        | 日間(-<br>)<br>(日間)<br>(日間)<br>(日間)<br>(日間)<br>(日間)<br>(日間)<br>(日間)<br>(日 | <ul> <li>まべて遊祝</li> <li>道沢峰珍</li> <li>道沢島の切り替</li> <li>道沢</li> </ul> | ż |   |
| ← → ~ ↑ ↓ >                                      | PC > 9920                       | 3+f <sup>:</sup>            |                                           |                                                                              |                                | .*                            | ō            | P 797                                                                   | 口ドの狭窄                                                                |   |   |
| <ul> <li> <i>9</i> ウンロード</li></ul>               | ***                             | 6年<br>(1)                   | e04W-3.16.14-1-Se                         | tup-x86_64                                                                   | 更新日時<br>1021/12/15             | * (11.1<br>1926 77            | 1<br>15-5-30 | 81                                                                      | (X<br>199,974 KB                                                     |   | ^ |
| Uropbox<br>通 호철A<br>OneDrive - Persona           | i                               | ▽ 先月 (2)                    |                                           |                                                                              |                                |                               |              |                                                                         |                                                                      |   |   |
| 🔜 PC<br>🍞 3D 779±95                              |                                 | 0                           |                                           |                                                                              |                                |                               |              | ダブル                                                                     | クリック                                                                 |   |   |
| ↓ 9ウンロード ■ デスクトップ                                |                                 |                             |                                           |                                                                              |                                |                               |              |                                                                         |                                                                      |   |   |

デスクトップに移動させた場合は次のようなアイコンになります。

これをダブルクリックしてもインストールできます。

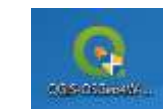

### 2. インストール開始

最初に以下の画面が現れますので「次へ」をクリック

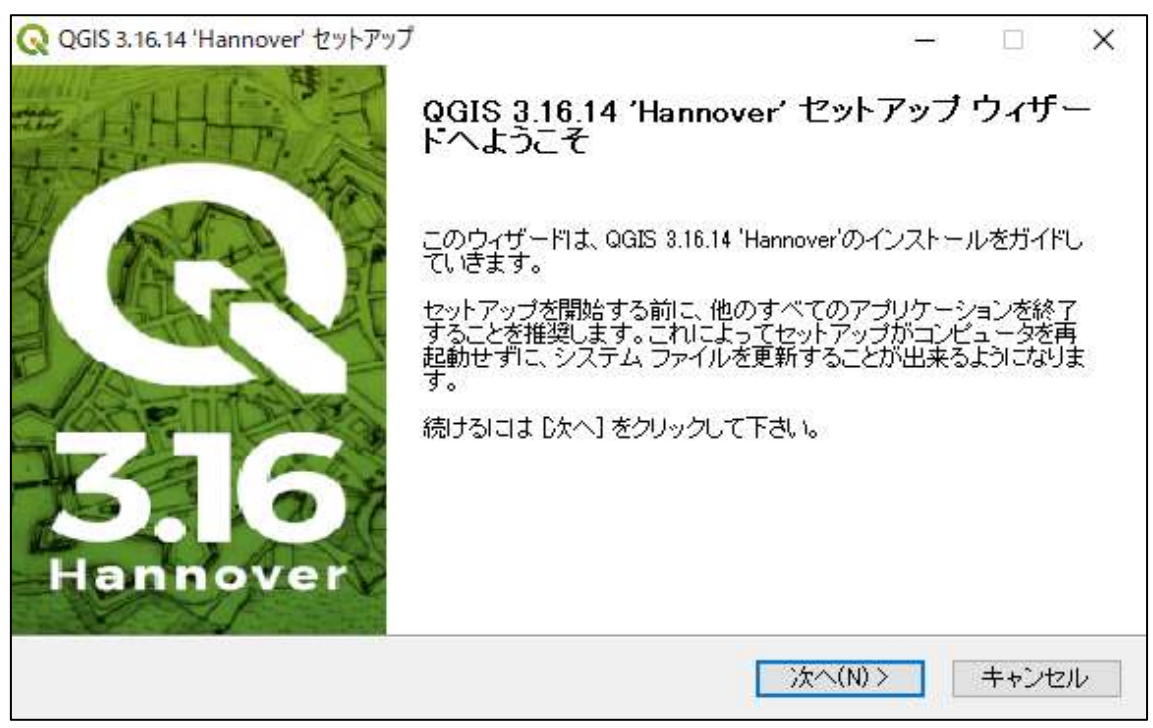

以下の画面で「同意する」をクリック

| Q QGIS 3.16.14 'Hannover' セットアップ — 🗌                                                                                                    | ×  |  |  |  |
|----------------------------------------------------------------------------------------------------|----|--|--|--|
| <b>ライセンス契約書</b><br>QGIS 3.16.14 'Hannover'をインストールする前に、ライセンス条件を確認してください。                                                                                                    | 2  |  |  |  |
| [Page Down]を押して契約書をすべてお読みください。                                                                                                    |    |  |  |  |
| License overview:<br>1. QGIS<br>2. MrSID Raster Plugin for GDAL<br>3. The NetCDF library and commands for reading and writing NetCDF format<br>4. Oracle Instant Client<br>5. The HDF4 library for reading and writing HDF4 format<br>6. ECW Raster Plugin for GDAL<br>7. The HDF5 library for reading and writing HDF5 format<br>9. SZID commencient library | ~  |  |  |  |
| 契約書のすべての条件に同意するならば、「同意する]を選んでインストールを続けてください。QGIS<br>3.16.14 'Hannover' をインストールするには、契約書に同意する必要があります。                                                                                                    |    |  |  |  |
| Nullsoft Install System v2.50                                                                                                    | セル |  |  |  |

通常はそのままで「次へ」をクリック

| Q QGIS 3.16.14 'Hannover' セットアップ                                                                  | _               |               | ×   |
|---------------------------------------------------------------------------------------------------|-----------------|---------------|-----|
| <b>インストール先を選んでください。</b><br>QGIS 3.16.14 'Hannover'をインストールするフォルダを選んでください。                          |                 | (             | 2   |
| QGIS 3.16.14 'Hannover'を以下のフォルダにインストールします。異なったフォルダ<br>は、「参照]を押して、別のフォルダを選択してください。 続けるには 「次へ] をクリッ | にインスト・<br>クして下さ | -ルする <br>, 1。 | t   |
| - インストール先 フォルダ<br><mark>C:¥Program Files¥QGIS 3.16</mark>                                         | 参照(R            | )             |     |
| 必要なディスクスペース: 1.9GB<br>利用可能なディスクスペース: 158.5GB<br>Nullsoft Install System v2.50                     |                 |               |     |
| < 戻る(B) 次へ(N)                                                                                     | >               | キャンセ          | 91- |

以下の画面では何もしないで「インストール」をクリック

| Q QGIS 3.16.14 'Hannover' セットアップ                         | f                                                                                                    | – 🗆 X                                                   |
|----------------------------------------------------------|----------------------------------------------------------------------------------------------------|---------------------------------------------------------|
| <b>コンボーネントを選んでください。</b><br>QGIS 3.16.14 'Hannover'のインスト・ | ール オブションを選んでください。                                                                                                    | Q                                                       |
| インストールしたいコンボーネントに<br>い。インストールを始めるには[イ)                   | チェックを付けて下さい。不要なもの<br>ノストール]をクリックして下さい。                                                                                    | りこついては、チェックを外して下さ                                       |
| インストール コンボーネントを選<br>択:                                   | <ul> <li>✓ QGIS</li> <li>North Carolina Data Set</li> <li>South Dakota (Spearfish) Da</li> <li>Alaska Data Set</li> </ul> | 説明<br>コンポーネントの上にマウ<br>スカーソルを移動すると、<br>ここに説明が表示されま<br>す。 |
| 必要なディスクスペース: 1.9GB                                       | < >                                                                                                    |                                                         |
| Nullsoft Install System v2.50                            |                                                                                                    |                                                         |
|                                                          | < 戻る(B)                                                                                                    | インストール キャンセル                                            |

以下の画面が表示されインストールが開始されます

| Q QGIS 3.16.14 'Hannover' セットアップ                                   | _          |              |
|--------------------------------------------------------------------|------------|--------------|
| <b>インストール</b><br>QGIS 3.16.14 'Hannover'をインストールしています。しばらくお待ちください。  |            | Q            |
| 出力先フォルダ:C¥Program Files¥QGIS 3.16¥apps¥Python37¥Lib¥site-packages¥ | lxml¥inclu | udes¥libxslt |
| 詳細を表示(D)                                                           |            |              |
|                                                                    |            |              |
|                                                                    |            |              |
| Nullsoft Install System v2.50                                      |            |              |
| < 戻る(B) 次へ(N) )                                                    | >          | キャンセル        |

5分以上かかるかも知れません。終わりそうでなかなか終わりません。

何もしないでじっと待ちます(息はしてください、たまに苦しくなる方がいます)。

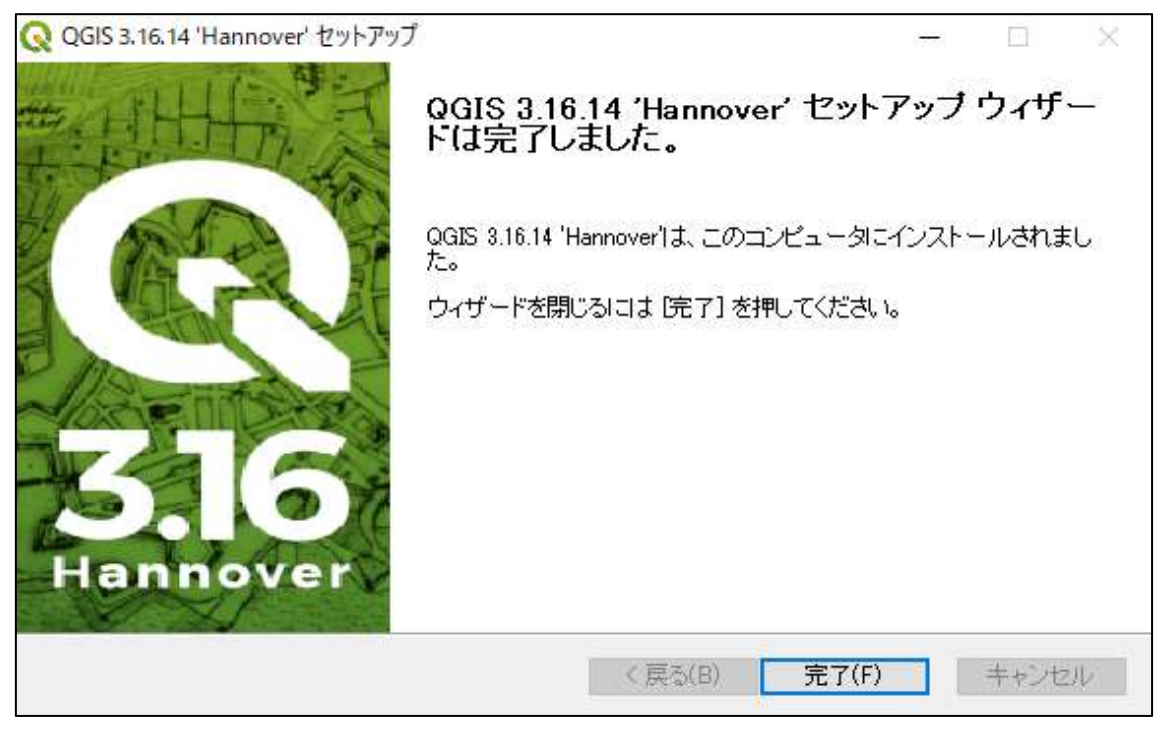

以下の画面が表示されれば完了です。「完了」をクリック

#### <u>3.QGISの起動</u>

Windows のスタートボタンをクリックして、QGIS3.16 フォルダの「QGIS Desktop3.16.14」 をクリックすると起動します。

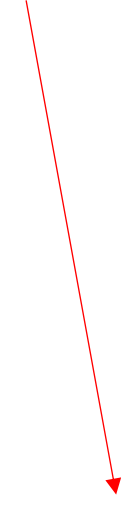

| Contract and the second                |                    | 14670                   |              |       |  |
|----------------------------------------|--------------------|-------------------------|--------------|-------|--|
| = U Office                             | 仕事効率化              |                         |              |       |  |
| CneDrive                               |                    |                         | #W704-884    |       |  |
| OneNote for Windows 10                 |                    | 🥌 🐠 🗉                   | が形で表示        |       |  |
| P                                      | Office             |                         | x-11 💼       |       |  |
| 🍣 PC 正常性f1:97                          |                    |                         |              |       |  |
| PDF Complete ~                         | - CO               |                         | $\downarrow$ |       |  |
| Q                                      | Microsoft Edge     | 741-                    | Microsoft Ta |       |  |
| QGIS 3.16                              | (Eo                |                         |              |       |  |
| GRASS GIS 7.8.5                        |                    | 1871                    |              |       |  |
| 🎸 OSGeo4W Shell                        |                    | 9° <sup>12*</sup>       | $\downarrow$ |       |  |
| QGIS Desktop 3.16.14                   | Microsoft Store    | 東京                      |              |       |  |
| QGIS Desktop 3.16.14 with GRASS 7.     | ini-               |                         |              |       |  |
| Q Qt Designer with QGIS 3.16.14 custo. | - 🧕                | $\overline{\mathbf{A}}$ |              |       |  |
| SAGA GIS (2.3.2)                       | Solitaire          |                         | <b>8</b> 5   |       |  |
| El Setup                               |                    |                         |              |       |  |
|                                        |                    |                         |              |       |  |
| QuickTime                              | 2250<br>All JI-042 |                         |              |       |  |
| O _ K                                  | 1                  |                         |              |       |  |
| .0 にこに入力して検索                           | C                  | ) 밝 😨                   | - E          | 💼 🔟 🏮 |  |

## 次の画面が現れれば OK

| Q           | and long delivery states  | CONTRACT OF A DESCRIPTION OF A DESCRIPTION OF A DESCRIPTI   | 級了け>ちらをクⅡック     |
|-------------|---------------------------|----------------------------------------------------------------------------------------------------|-----------------|
| 0           | O A F F R P P P           | A-444600                                                                                                    | 煎 」 はこ ジジをノ グラブ |
| 4 C X A & S | N. / B G S-8 B            | 12 D 4 4 1 4 4 4 4 4 4 4 4 4 4 4 4 4 4 4 4                                                                                                    |                 |
| State -     |                           |                                                                                                    |                 |
| 2117 218    | Ca+3                      |                                                                                                    |                 |
|             |                           | Ann as for the fact GGE Open Day of 2001 CO                                                                                                    |                 |
| € Garlabar  | writead QGIS for your pla | Collected Fig. Associations of Values to 2.18.10<br>Collected Fig. Association of Collected States of Collected States of Collec |                 |
|             | カロウェカトテンカート               |                                                                                                    |                 |
|             |                           | WWW.21271749<br>Produkti WW 44                                                                                                    |                 |
|             |                           |                                                                                                    |                 |
| 5.900000-0  | ••                        | an Cartoner - Carton Law or Stra Gamma C                                                                                                    |                 |

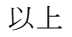